## 持ち込み端末(WindowsOS)での印刷方法

● 消費ポイント

印刷実行時、用紙サイズ・カラーモードに応じて以下のポイントが消費されます。

| 用紙サイズ       | カラーモード | 消費ポイント(1 枚あたり) |
|-------------|--------|----------------|
| A4,A3,B5,B4 | モノクロ   | 1ポイント          |
| A4,A3,B5,B4 | カラー    | 5ポイント          |

モビリティプリントのセットアップ

実施前に WindowsOS デバイスが学内のネットワーク(1863-hepburn)に 接続されていることを確認してください。

- Web ブラウザを開き、以下 URL よりインストーラをダウンロードします。
   <u>https://cdn.papercut.com/web/products/mobility-print/installers/client/windows/pc-mobility-print-printer-setup-1.0.250.exe</u>
- ダウンロードしたファイル「pc-mobility-print-printer-setup-1.0.250.exe」を実行し、 セットアップを開始します。
   ※ユーザアカウント制御画面が表示された場合は、「はい」をクリックしてください。
- 3 「セットアップに使用する言語の選択」が表示されたら、 「日本語」を選択し、「OK」をクリックします。

| セットアップ | に使用する言語  | の選択      | ×        |
|--------|----------|----------|----------|
| Ρ      | インストール中に | 利用する言語を通 | ■んでください: |
|        | 日本語      |          | ~        |
|        |          | ОК       | キャンセル    |

4 「使用許諾契約書の同意」画面が表示されたら、「同意する」を選択し、

「次へ」をクリックします。

| P Mobility Print Printer セットアップ - 🗆                                                                                                    | ×        |
|----------------------------------------------------------------------------------------------------|----------|
| 使用許諾契約書の同意<br>続行する前に以下の重要な情報をお読みください。                                                                                                    | p        |
| 以下の使用許諾契約書をお読みください。インストールを続行するにはこの契約書に同<br>する必要があります。<br>                                                                                                    | ]意       |
| END USER LICENSE AGREEMENT                                                                                                    | 1        |
| 1 AGREEMENT                                                                                                    |          |
| This End User License Agreement is between PaperCut Software<br>International Pty Ltd (ACN 124 440 400) of Level 1, 3 Prospect Hill Rd,<br>Camberwell, Victoria, 3124, Australia (PaperCut), and: |          |
|                                                                                                    |          |
| <ul> <li>○ 同意する(A)</li> <li>○ 同意しない(D)</li> </ul>                                                                                                    |          |
| Mobility Print Printer by PaperCut                                                                                                    | )<br>UUI |

5 モビリティプリントで使用できるプリンタの検索が始まります。

| P Mobility Print Printer セットアップ    | — | × |
|------------------------------------|---|---|
| プリンタの選択                            |   | p |
| プリンター覧を取得中                         |   |   |
|                                    |   |   |
|                                    |   |   |
|                                    |   |   |
|                                    |   |   |
| Mability Dvick Dvickey by DecayCyt |   |   |
| Mobility Print Printer by PaperCut |   |   |

「プリンタの選択」画面が表示されたら、
 ・オンデマンドプリンタ A[持込 PC]

・オンデマンドプリンタ B[持込 PC]

を両方選択し、「次へ」をクリックします。

| P Mobility Print Printer セットアップ           | — |     | ×  |
|-------------------------------------------|---|-----|----|
| プリンタの選択                                   |   |     | þ  |
| Windowsに追加するプリンタを選択:                      |   |     |    |
| ✓ オンデマンドプリンタA [持込PC] ★ ディデマンドプリンタA [持込PC] |   |     |    |
|                                           |   |     | 1  |
|                                           |   |     |    |
|                                           |   |     |    |
|                                           |   |     |    |
|                                           |   |     |    |
| Mability Drink Drinker, by Danar Cut      |   |     |    |
|                                           | > | キャン | ษม |

7 「ネットワーク・ログイン」画面が表示されたら、MAIN アカウントの「ユーザ名」と「パスワード」を入力し、「次へ」をクリックします。

| 🞴 Mobility Print Printer セットアップ      | _ |     | ×  |
|--------------------------------------|---|-----|----|
| <b>ネットワーク・ログイン</b><br>組織が提供するログインの詳細 |   |     | p  |
| ユーザ名とパスワードを入力:                       |   |     |    |
| ユーザ名:<br> <br>パスワード:                 |   |     |    |
| Mobility Print Printer by PaperCut   | > | キャン | セル |

8 モビリティプリント用プリンタのインストールが始まります。

| P Mobility Print Printer セットアップ                                            | —    |     | ×  |
|----------------------------------------------------------------------------|------|-----|----|
| インスト ール状況<br>ご 使用のコンピューターに Mobility Print Printer をインスト ールしてい<br>くお待ちください。 | います。 | しばら | p  |
|                                                                            |      |     |    |
|                                                                            |      |     |    |
|                                                                            |      |     |    |
|                                                                            |      |     |    |
|                                                                            |      |     |    |
|                                                                            |      |     |    |
| Mobility Print Printer by PaperCut                                         |      |     |    |
|                                                                            |      | キャン | セル |

9 「Mobility Print Printer セットアップウィザードの完了」が表示されたら、「完了」をクリックします。

| P Mobility Print Printer セット | דיד — 🗆 🗡                                             |
|------------------------------|-------------------------------------------------------|
|                              | Mobility Print Printer セットアップウィザー<br>ドの完了             |
| <u> </u>                     | ご使用のコンピューターに Mobility Print Printer がセットアップされ<br>ました。 |
|                              | セットアップを終了するには「完了」をクリックしてください。                         |
|                              |                                                       |
|                              |                                                       |
|                              | 完了(F)                                                 |

- モビリティプリントを利用した印刷方法
  - 1 印刷したいドキュメントをアプリケーションから開き、「印刷」を選択します。
  - 2 プリンタ選択にて、モビリティプリント用のプリンタどちらかを選択します。
    - ・オンデマンドプリンタ A[持込 PC](Mobility)
      - ・オンデマンドプリンタ B[持込 PC](Mobility)

| プリンター                  |           |
|------------------------|-----------|
| オンデマンドブリンタA [持込PC](M   | lobilit v |
| + プリンターの追加             |           |
| 印刷の向き                  |           |
| ∟ 縦                    | ~         |
| 印刷部数                   |           |
| 1                      | ^ V       |
| カラー モード                |           |
| <ு カラ−                 | ~         |
| ファイルへ出力                |           |
| <ul> <li>オフ</li> </ul> |           |
| 印刷出力をファイルに保存します        |           |
| その他の設定                 |           |
|                        |           |

3 部数やモノクロ/カラーなどのオプションを設定し、「印刷」をクリックします。

| <b>印刷</b> ?<br>合計: 1 枚の 用紙       |
|----------------------------------|
| Ų nk                             |
| () 横                             |
| ページ                              |
| <ul> <li>すべて</li> </ul>          |
| 例: 1-5、8、11-13                   |
| カラー                              |
| カラー 〜                            |
| 両面印刷                             |
| 両面印刷 🗸                           |
| その他の設定 〜                         |
| システム ダイアログを使用して印刷 (Ctrl+Shift+P) |
| 印刷キャンセル                          |

※印刷サイズが変更できない場合は、「その他の設定」から印刷設定タブの 「詳細設定」を選択し用紙サイズを変更します。

| 印刷設定                                                                      | ×                   |
|---------------------------------------------------------------------------|---------------------|
| レ <mark>イ</mark> アウト 用紙/品質                                                |                     |
| 印刷の向き(O):<br>通 縦 〜<br>両面印刷(B):<br>の なし 〜<br>ページ形式<br>シートごとのページ数(S)<br>1 〜 |                     |
|                                                                           | 詳細設定(V)<br>OK キャンセル |

| PaperCut Global PostScript 詳細オプション ×                                                                                                    |
|----------------------------------------------------------------------------------------------------|
| <ul> <li>PaperCut Global PostScript 詳細なドキュメントの設定</li> <li>用紙/出力</li> <li>用紙/出力</li> <li>一</li> <li>一</li> <li>一</li> <li>①</li> <li>①</li> <li>⑦</li> <li>⑦</li> <li>0</li> <li>0</li></ul> |
| OK キャンセル                                                                                                    |

- 4 「ネットワーク・ログイン」画面が表示されたら、MAIN アカウントの「ユーザ名」と「パスワード」を入力し、「次へ」をクリックします。
  - 【備考】モビリティプリント用プリンタの認証について(Windows)

Windows デバイスからのユーザ認証は「Mobility Print Printer セットアップ」実行時に 入力した「ユーザ名」と「パスワード」が半永久的に使用されます。

| P Mobility Print Printer セットアップ    |            | _ |      | ×  |
|------------------------------------|------------|---|------|----|
| ネットワーク・ログイン<br>組織が提供するログインの詳細      |            |   |      | P  |
| ユーザ名とパスワードを入力:                     |            |   |      |    |
| ユーザ名:                              |            |   |      |    |
| <u> </u>                           |            |   |      |    |
| パスワード:                             |            |   |      |    |
|                                    |            |   |      | ]  |
|                                    |            |   |      |    |
|                                    |            |   |      |    |
|                                    |            |   |      |    |
|                                    |            |   |      |    |
|                                    |            |   |      |    |
| Mobility Print Printer by PaperCut |            |   |      |    |
| <戻る(                               | 8) 次へ(N) > |   | キャンセ | 94 |

5 プリンタで出力します。

## ● プリンタでの操作方法

1 プリンタに設置されているカードリーダーに学生証をかざしてログインします。

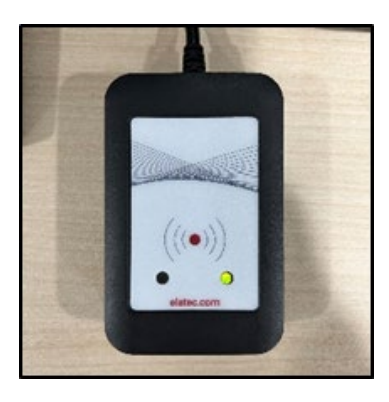

または、MAIN アカウントの「ユーザ名」と「パスワード」をタッチパネルから入力して、 「ログイン」ボタンをタッチします。

| Meiji gakuin<br>University |                                      |          |  |
|----------------------------|--------------------------------------|----------|--|
|                            | 学生証をタッチするか、<br>MAINアカウントでログインしてください。 | _        |  |
| 2                          | <u>ユーザ名</u>                          |          |  |
|                            | パスワード                                |          |  |
|                            | ログイン                                 |          |  |
| PaperCut MF 3.2.4          |                                      | Admin    |  |
| 状態確認                       | <del>5</del>                         | 🛛 🙆 ストップ |  |

2 「プリント・リリース」ボタンをタッチします。

| Meiji gakuin<br>University | 1                     | 「報センターテストアカウント | ログアウト |
|----------------------------|-----------------------|----------------|-------|
|                            | 2個のプリント・ジョブ が保留       | 冒中 すべて印刷       |       |
|                            | <b>ア</b> リント・リ<br>リース | 利用不可           |       |
| 状態確認                       | 5                     |                | ストップ  |

3 出力したいファイルにチェックを入れて、「印刷」ボタンをタッチします。

| meiji gakuin<br>university プリント・リリース                                       | 情報センターテストアカウント | ログアウト  |
|----------------------------------------------------------------------------|----------------|--------|
| ■ 1ジョブ,1ページ,10ポイント                                                         |                | Ŷ      |
| ■ 新規 Microsoft PowerPoint プレゼンテーション.pptx<br>1 部, 片面, グレースケール, A4           |                | 3分前 >  |
| <ul> <li>新規 Microsoft Word 文書.docx</li> <li>1部, 片面, グレースケール, A4</li> </ul> |                | 5分前 >  |
|                                                                            |                |        |
|                                                                            |                |        |
|                                                                            |                |        |
|                                                                            | 1              | 印刷     |
| 状態確認 ち                                                                     |                | シーストップ |

4 印刷されたことを確認したら、「ログアウト」ボタンをタッチします。

※ 1分間操作しないと自動でログアウトします。

| meiji gakuin<br>university プリント・リリース                                        | 情報センターテストアカウント | ログアウト |
|-----------------------------------------------------------------------------|----------------|-------|
| □ すべて選択                                                                     |                | Ŷ     |
| <ul> <li>新規 Microsoft Word 文書.docx</li> <li>1 部, 片面, グレースケール, A4</li> </ul> |                | 8分前 > |
|                                                                             |                |       |
|                                                                             |                |       |
|                                                                             |                |       |
|                                                                             |                |       |
|                                                                             | Ť              | ED刷   |
| 状態確認 ち                                                                      | <u></u>        | ストップ  |

● 再認証やプリンタの再設定をする場合

※画像は Windows11 の操作画像です。

「スタート」-「Windows システムツール」-「コントロールパネル」を開きます。
 表示方法を「大きいアイコン」に変更して「デバイスとプリンター」を選択します。

| → ✓ ↑ 🔛 ארם-אר                        | (ネル ⇒ すべてのコントロール パネル項目 ⇒ |                               |                          | ✓ C コントロール パネルの検索  |
|---------------------------------------|--------------------------|-------------------------------|--------------------------|--------------------|
| ビューターの設定を調整します                        |                          |                               |                          | 表示方法:大さいアイコン 🔻     |
| BitLocker ドライブ暗号化                     | RemoteApp とデスクトップ接続      | Windows Defender ファイア<br>ウォール | Windows ツール              | Windows モビリティ センター |
| インターネット オプション                         | インデックスのオプション             | ■ エクスプローラーのオプション              | ≠-ポ-ド                    |                    |
| サウンド                                  | ■ システム                   | ヤキュリティとメンテナンス                 | タスク バーとナビゲーション           | デバイス マネージャー        |
| デバイスとプリンター                            | トラブルシューティング              | 💐 ネットワークと共有センター               | パックアップと復元 (Windows<br>7) | 💊 ファイル履歴           |
| デバイスとプリンター<br>デバイス、プリンター、E<br>び管理します。 | □刷ジョブを表示おようムと機能          | דלא 🥏                         | 🎎 ユーザー アカウント             | 🧓 ワークフォルダー         |
| 音声認識                                  | 🧾 🗉 復                    | 展定のプログラム                      | 部 記憶域                    | 資格情報マネージャー         |
| 自動再生                                  | 🛐 色の管理                   | 🔊 地域                          | 🍞 電源オプション                | 電話とモデム             |
| 同期センター                                | 11日付と時刻                  |                               |                          |                    |
|                                       |                          |                               |                          |                    |
|                                       |                          |                               |                          |                    |
|                                       |                          |                               |                          |                    |

2 「プリンターとスキャナー」を選択します。

| Bluetooth とデバイス                                             | - 0 ×   |
|-------------------------------------------------------------|---------|
| <br>デバイスの追加                                                 |         |
| その他のデバイスを表                                                  | 示       |
| ★ Bluetooth<br>"DESKTOP-2297B2F"として発見可能                     | לא 💶    |
| デバイス<br>マウス、キーボード、ペン、オーディオ、ディスプレイとドック、その他のデバイス              | デバイスの追加 |
| <ul> <li>ブリンターとスキャナー</li> <li>ユーザー設定、トラブルシューティング</li> </ul> | >       |
| - スマートフォン連携<br>PC からモバイル デバイスにすばやくアクセスする                    | >       |

3 削除対象のプリンタを選択し、削除ボタンをクリックします。

| Bluetooth とデバイス > プリンターとスキャナー  |         |
|--------------------------------|---------|
| ブリンターまたはスキャナーを追加します            | デバイスの追加 |
| Fax Fax                        | >       |
| Microsoft Print to PDF         | >       |
| Microsoft XPS Document Writer  | >       |
| ConeNote                       | >       |
| ■ オンデマンドブリンタA [持込PC](Mobility) | >       |
| ■ オンデマンドブリンタB [持込PC](Mobility) | >       |

| … > プリンターとスキャナー > オンデマンドプリンタA [持込PC](Mobility)        |    |
|-------------------------------------------------------|----|
| <b>オンデマンドプリンタA [持込PC](Mobility)</b><br>プリンターの状態: アイドル | 削除 |
| プリンターの設定<br>                                          |    |
| プリンター キューを開く                                          | Ø  |
| テスト ページの印刷                                            | Ø  |
| トラブルシューティング ツールの実行                                    | ľ  |
| プリンターのプロパティ                                           | Ø  |
| 印刷設定<br>印刷の向き, ページの順序, 1 枚あたりのページ教, 枠線, 給紙方法          | Z  |
| ハードウェアのプロパティ                                          | Ø  |

4 プリンタを削除後、モビリティプリントのセットアップを再度実施してください。

以上